# CCP4 Workshop: Using hkl2map and shelxc/d/e

### Tim Grüne

APS, June 2009

# 1 Setting Up

Testdata for this tutorial can be found at

/home/data/shelx/sad /home/data/shelx/mad

Create a subdirectory for hkl2map:

mkdir hkl2map cd hkl2map

# 2 hkl2map - SAD with Thermolysin

The program hkl2map is a graphical user interface for shelxc/d/e written by T. Pape and T. Schneider. Because the shelx programs are all script and command line driven and because people are often not used to this, hkl2map presents a very good starting point to get familiar with shelxc/d/e.

hkl2map can be used for SAD, MAD, SIR, and SIRAS. In addition to these types of experimant, shelxc can also do RIP phasing.

## 2.1 Preparation

Create a subdirectoy for the first data set, a thermolysin SAD experiment

mkdir tln
cd tln
cp /home/data/shelx/sad/tln\_embo.sca

### 2.2 shelxc - Preparing input for shelxd

Start hkl2map from the command line simply by typing hkl2map & at the command prompt.

In the GUI at "Project Name" provide a word as an identifier for your work, *e.g.* tln, and type ENTER. The shelxc input mask opens.

Do not use spaces! It's best to stick to letters, numbers and underscores.

The default type of experiment is SAD, which is going to be used for this thermolysin data set.

There is no native data set so this field is left empty. If it were, usually at higher resolution, it could be entered here. It would be used be shelxe for density modification instead of the SAD dataset (HA in in the GUI).

Use the Browse button to load the data set tln\_embo.sca. The fields for unit cell and space group are automativally filled in by the GUI, Fig. 2.2.

Notive that at this stage we cannot know, yet, whether the space group is  $P6_122$  or  $P6_522$ . This question will get solved by the **shelxe** step further below.

You must confirm the spacegroup with the click-button before you can run shelxc.

#### 2.2.1 Estimating the resolution cut-off for shelxd

Click on View Graphics. The first two graphs available under the Display menu show the general quality of the data. The third,  $\langle d''/sig \rangle$  allows to estimate the resolution cut-off that should be applied to shelxd.

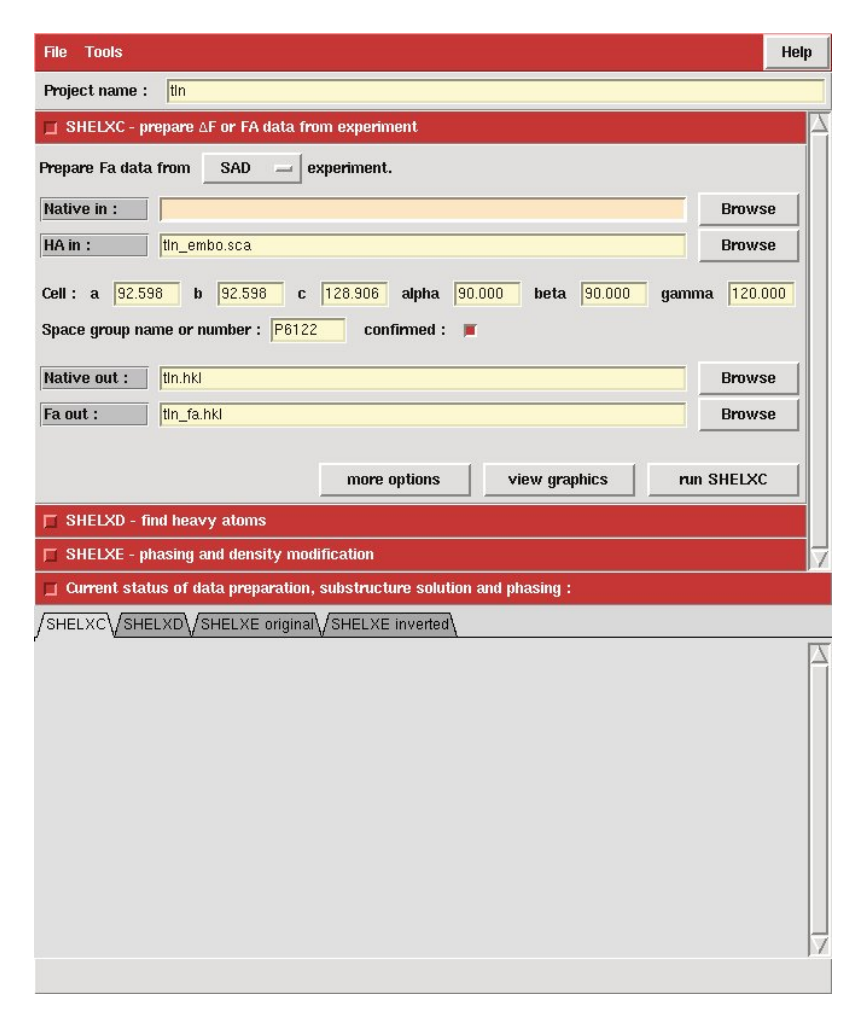

Figure 1: Main window of hkl2map after reading in the SAD data set.

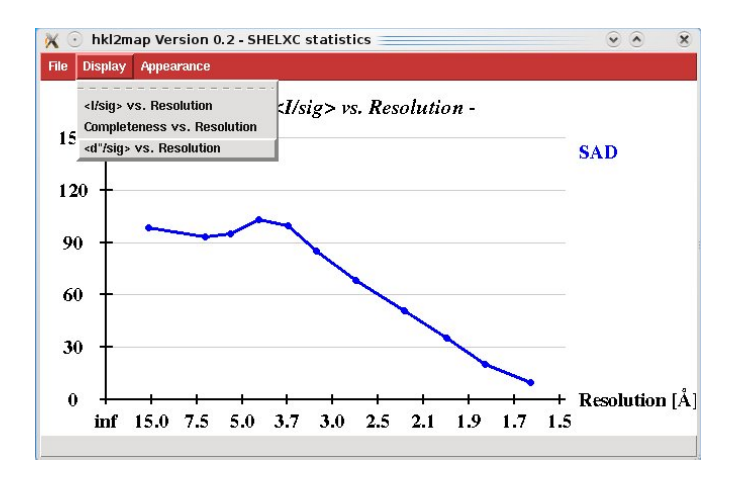

Figure 2: The  $\langle d''/sig \rangle$  plot from shelxc. The value is a strength of the anomalous signal in the data set. The data should be cut where the graph drops below 0.3.

| File Tools                                                                                                    | Help |  |
|----------------------------------------------------------------------------------------------------|------|--|
| Project name : tin                                                                                                    |      |  |
| □ SHELXC - prepare △F or FA data from experiment 00:00                                                                                                    | :01  |  |
| ☐ SHELXD - find heavy atoms                                                                                                    |      |  |
| Fa in : th_fa.hkl Brows                                                                                                    | e    |  |
| Ins in : th_fa.ins Brows                                                                                                    | e    |  |
| Find       6       heavy atoms of type       Zn       . Use data from       999       to       2.0       Å resolution.         Allow sites on special positions?       •       yes       > no         Limit number of tries to       100       .                                                       |      |  |
| PDB out : th_fa.pdb Brows                                                                                                    | ie   |  |
| more options view graphics run SHELXD                                                                                                    |      |  |
| SHELXE - phasing and density modification                                                                                                    | 7    |  |
| $\blacksquare$ Current status of data preparation, substructure solution and phasing :                                                                                                    |      |  |
| /SHELXC/SHELXD/SHELXE original/SHELXE inverted                                                                                                    |      |  |
| <ul> <li>SHELXC - Create input files for SHELXD and SHELXE - Version 2006/3 +</li> <li>Copyright (C) George M. Sheldrick 2003-6 +</li> <li>thn Started at 18:15:20 on 27 Jun 2009 +</li> </ul>                                                                                                    |      |  |
| SHELXC reads a filename stem (denoted here by 'xx') on the command line<br>plus some instructions from 'standard input'. It writes some statistics to<br>'standard output' and prepares the three files needed to run SHELXD and<br>SHELXE. SHELXC can be called from a GUI by a command line such as: |      |  |
| shelxc xx <t< td=""><td></td></t<>                                                                                                    |      |  |
| which would read the instructions from the file t, or (under most UNIX systems) by a simple shell script that includes the instructions, e.g.                                                                                                    |      |  |
| shelxc xx < <eof<br>CELL 49.70 57.90 74.17 90 90 90<br/>SPAG P212121</eof<br>                                                                                                    | V    |  |
| Low resolution cut-off to apply to substructure structure factors                                                                                                    |      |  |

Figure 3: A sharp drop in the site occupancy usually indicates that a solution has been found. Values above 0.2 indicate real atoms contributing to the anomalous signal. Here, there are 1 Zn atom and 4 Ca atoms in the data set!

### 2.3 shelxd — finding the substructure

Close the **shelxc**-input mask by clicking on the small square in the red title bar and open the **shelxd**-input mask by clicking the small square next to "SHELXD".

We need to provide shelxd with

- 1. Expected number of type of marker atoms. The expected number should be within 20% of the real number of expected marker atoms. For *e.g.* halide soaks this number is difficult to guess and it may be worth running shelxd with several different settings.
- 2. The resolution cut-off for the anomalous signal, as *e.g.* estimated from the shelxc output.

Fill in the fields with 6 Zn atoms and a resolution cut-off of 2.0Å (see Fig. 2.3). Unlike macromolecules, ions have no restriction to symmetry. Therefore a Zn atom can happen to sit on a symmetry axis, and the option to allow atoms on special positions should be switched on.

In the case of SeMet phasing it can be left off since a Se atom in a SeMet residue cannot sit on a special position.

The worse the resolution the trials may be necessary to find a correct solution. 10,000 is not an unusual number!

You can click on View Graphics while shelxd is still running. For each trial set of random marker atom positions, shelxd prints the CC value between  $E_{obs}$  and  $E_{calc}$  calculated both from all data  $(CC_{all})$  and from 30% of reflections which were not used during the dual-space refinement  $(CC_{weak})$ . The latter has a similar meaning as the  $R_{free}$  in model refinement. For SAD,  $CC_{all} > 30\%$  is a good indication of a correct solution, but beware that the worse the resolution, the higher the CC-values are irrespective of a correct or incorrect solution.

An important graph is "Site occupancy vs. Peak Number". Are sharp drop after the expected number of sites is almost always a sign for a correct solution.

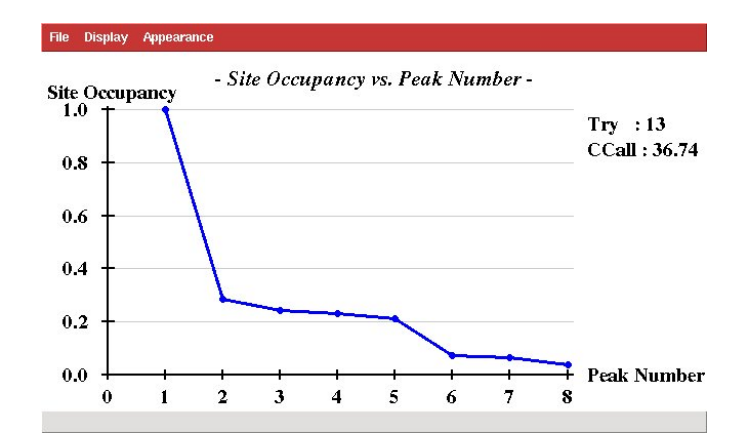

Figure 4: Input mask for shelxd

#### 2.4 shelxe - Density Modification

The only additional input for shelxe is the solvent content. The extra button calculates this automatically from the number of residues in the asymmetric unit.

Thermolysin has one molecule with 316 residues in the asymmetric unit, *i.e.* a solvent content of 0.36 (Fig. 2.4)

The graph "Contrast vs. Cycles" (Fig. 2.4) distinguises between the correct and the wrong hand.

A lot better way to distinguish wrong from right solution is to look a the density map with e.g. Coot.

Start coot and load the Coordinate Files tln.hat and tln\_i.hat. They contain the coordinates of the substructure, refined by shelxe, for the original hand (tln.hat) and the inverted hand (tln\_i.hat). They are needed because the files created by shelxe that are used by coot to create the electron density maps do not contain the cell or symmetry information.

Then load the file tln.phs, the data for the electron density map for the original hand. When prompted for, select the cell with the space group  $P6_122$ . The map from the inverted hand can be calculated from the file tln\_i.phs. When loading it make sure to select the space group  $P6_522$ .

This is because when inverting the hand of the substructure coordinates also the screw axes become inverted, so  $P6_122$  turns to  $P6_522$ .

# 3 shelxc/d/e - the scripting approach

The hkl2map GUI does not incorporate all features available in shelxc/d/e, especially not the autotracing available in shelxe.

Therefore and also because better fine tuning in difficult cases is possible, it is worth learning how to use shelxc/d/e from the command line.

hkl2map produces all required input files and leaves them in the directory.

#### 3.1 shelxc

The instructions for shelxc are found in the file shelxc.in. From the command line you can use it to achieve the same what hkl2map already did for you (ignore the "MAXM" entry written by hkl2map, it controls how much memory shelxc is asking from your computer. We need, however, add a few more options:

```
shelxc tlnscript << eof | tee shelxc.log
SAD tln_embo.sca
CELL 92.598 92.598 128.906 90.000 90.000 120.000
SPAG P6122
FIND 6
SFAC Zn
eof</pre>
```

Unlike shelxd and shelxe, shelxc does not automtically create a log-file. The UNIX-command 'tee' in the above command creates a log file shelxc.log while printing it to the screen at the same time. In order to not overwrite the output from hkl2map, choose another descriptor for the output, like tlnscript in the above example.

shelxc calculates and sets up the three input files required by shelxd/ shelxe:

1. tlnscript fa.hkl contains the non-anomalous data for the substructure

$$H \quad K \quad L \quad F_A \quad \sigma(F_A) \quad lpha$$

which is used by shelxd.

- 2. tlnscript \_fa.ins input script with instructions for SHELXD, including symmetry operators, cell, number of heavy atoms to look for, ...
- 3. tlnscript.hkl the experimental data in HKLF4 format, which means: each line contains the entries

$$H K L F_{obs}^2 \sigma(F_{obs}^2)$$

It is read by shelxeand can later also be used for refinement.

#### 3.2 shelxd

After the preparation by shelxc, shelxd is simply run by typing

#### shelxd tlnscript\_fa

shelxd automatically adds .hkl and .ins to find the data and the insturction file tlnsctript\_fa.ins
Wait until shelxd has finished.

#### 3.3 shelxe - autotracing of the peptide backbone

The current version of hkl2map does not give access to the autotracing ability of the demo version of shelxe. Therefore run

shelxe\_demo tlnscript tlnsctrip\_fa -s0.36 -h5 -a2 -m30 -e1 -l3 -b shelxe\_demo tlnscript tlnscript\_fa -s0.36 -h5 -a2 -m30 -e1 -l3 -b -i

tlnscript read the "native" data from tlnscript.hkl

tlnscript\_fa read the anomalous data from tlnscript\_fa.hkl and the marker atom coordinates from tlnscript\_fa.res

-s0.36 solvent content.

- -h5 The native data does contain the marker atoms (so it's not a "real" native data set), and shelxe should only use the first 5 atoms in the .res-file, because the other hits are just noise (judging from the occupancy)
- -a2 do 2 cycles of autotracing. For low resolution data, the resulting model is not going to be very complete, and one single cycle (-a1) is sufficient. For good data, 3–5 cycles produce best results (this tutorials chose 2 to speed up a little).
- -m30 30 cycles of "classical" density modification
- -e1 use the free lunch algorithm. With data better than 2Å, shelxe can be used to invent phases and data beyond the actual measured data. The resulting maps are usually better than without this option.
- -13 this is just a technical option: the Thermolysin contains more than 2,000,000 reflections, which is the default amount of memory shelxe allocates.
- -b use the improved phases to also improve the substructure coordinates. the improved coordinates are written to tlnscript.hat.
- -i invert the substructure. The resulting files will have \_i appended to their basename so that no files will et overwritten.
- NB: Don't put spaces between options and the values, shelxe will complain if you type -s 0.36 instead of -s0.36.

# 4 Data Conversion

shelxc only read .sca-files and .hkl-files, which are plain files with one line per Miller index.

## 4.1 XDS

One can use the program xprep from Bruker to convert XDS\_ASCII.HKL to a sca file. xprep is the more powerul predecessor of shelxc.

Or, if you have access to the scaling program sadabs (Bruker), you can use xds2sad (from the SHELX homepage) to convert XDS\_ASCII.HKL to a file suitable for sadabs.

### 4.2 Mosflm/Scala

There are several ways:

- 1. use the option outut polished unmerged in textttscala to write a .sca file
- 2. use the program mtz2various from the ccp4i
- 3. use the program mtz2sca which comes with the shelx programs.

# 5 Availability and Installation

#### 5.1 shelx

The shelx programs are available through http://shelx.uni-ac.gwdg.de/SHELX

The programs run on various computer platforms and the source code is available.

It is free to academic users. After filling in and sending the fax form available from this web-site, you are going to receive an email with download instructions and installation instructions.

#### 5.2 hkl2map

hkl2map is available via a web interface at http://webapps.embl-hamburg.de/hkl2map/ where one can register and receive download instructions.

| File Tools                                                              | Help     |  |
|-------------------------------------------------------------------------|----------|--|
| Project name : tin                                                      |          |  |
| ☐ SHELXC - prepare △F or FA data from experiment                        | 00:00:01 |  |
| ☐ SHELXD - find heavy atoms CCmax : 36.74 Try : 100 / 100               | 00:07:01 |  |
| SHELXE - phasing and density modification                               |          |  |
| Native in : tin.hkl                                                     | Browse   |  |
| Fa in : th_fa.hkl                                                       | Browse   |  |
| SHELXD out : thn_fa.res                                                 | Browse   |  |
| Phase structure and refine density for 20 cycles.                       |          |  |
| Use fractional solvent content of 0.360 . estimate the solvent content  |          |  |
| Native data do 💴 include heavy atoms.                                   |          |  |
| Invert heavy atom substructure for phasing?                             |          |  |
|                                                                         | Durana   |  |
| Phases inv : the inter                                                  | Browse   |  |
| rnases mv : un_upus                                                     | browse   |  |
| more options view graphics run                                          |          |  |
| Current status of data preparation, substructure solution and phasing : |          |  |
| /SHELXC\/SHELXD\/SHELXE original\/SHELXE inverted\                      |          |  |
|                                                                         |          |  |
| CPU times required in seconds                                           |          |  |
| 5.4 - Data input and E-values<br>2.0 - Generate TDR                     |          |  |
| 145.8 - PATS<br>107.9 - Full symmetry PSMF                              |          |  |
| 30.4 - FIND<br>0.0 - PLOP                                               |          |  |
| U.U - GROP<br>83.4 - All FFTs<br>0.0 - All pack correlate               |          |  |
| 0.0 - Rest                                                              |          |  |
| + SHELXD finished at 18:46:04 Total time: 383.99 secs +                 |          |  |
| ***************************************                                 | 7        |  |
|                                                                         |          |  |

Figure 5: The solvent content of Thermolysin is about 0.36. The dafault of 20 cycles of density modification can be left untouched. In tricky cases, 100-200 cycles give better results.

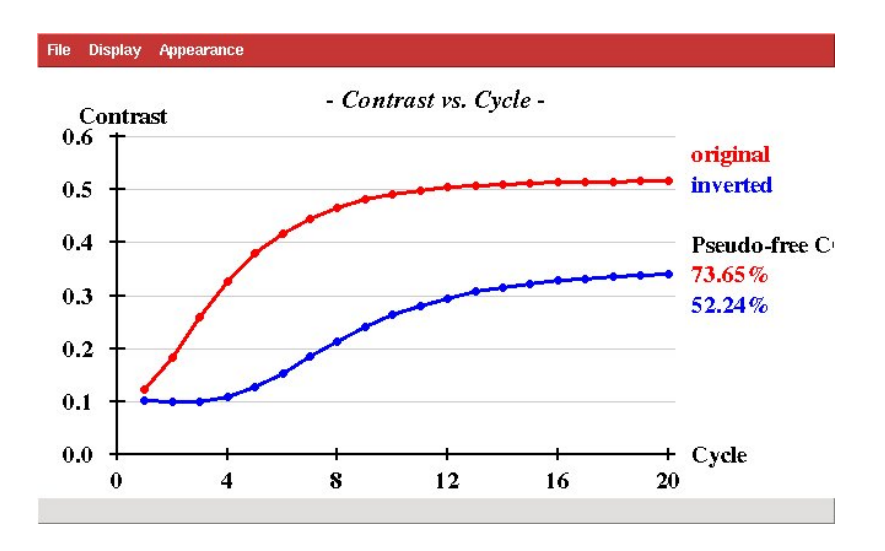

Figure 6: The electron density from the correct hand of the substructre creates a map with a strong contrast between solvent (strong variations and strong density regions) and non-solvent region (flat).